# **参考指南** 外置多功能插槽

文档部件号: 323073-AA1

2003年2月

本指南介绍了有关在计算机上安装和使用外置多功能插槽的信息,并且包含解决常见问题的提示。

© 2003 Hewlett-Packard Company

Microsoft 和 Windows 是 Microsoft Corporation 在美国和/或其它国家 (地区)的商标。此处提及的所有其它产品名称可能是其各自所属公 司的商标。

HP 对本文档中出现的技术错误、编辑错误或遗漏之处概不负责;对于 因本资料的供应、表现或使用而导致的偶发性或继发性损失也不承担 任何责任。本文档中的信息按"原样"提供且不作任何担保,包括 (但不限于)对适销性、特殊适用性的隐含担保,如有变动,恕不另行 通知。HP 产品附带的有限保修声明中阐明了此类产品的保修服务。 本文档中的任何内容均不应理解为构成任何额外保证。

本文档包含的所有权信息受版权法保护。事先未经 Hewlett-Packard Company 书面许可,不得影印、复制本文档的任何部分或将其翻译成 其它语言。

#### 参考指南 外置多功能插槽 第一版 2003 年 2 月 文档部件号: 323073-AA1

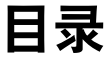

## 1 使用入门

| 识别前面板组件和右侧组件 | 1 - 1 |
|--------------|-------|
| 识别背面板组件      | 1-2   |
| 获取其它信息       | 1–3   |

#### 2 连接和断开连接

| 连接外置多功能插槽            | 2 - 1 |
|----------------------|-------|
| 使用标准 USB 电缆          | 2 - 1 |
| 使用有源的外置多功能插槽的 USB 电缆 | 2-2   |
| 连接交流电源               | 2-3   |
| 使用插脚适配器              | 2–4   |
| 不使用插脚适配器             | 2–5   |
| 断开外置多功能插槽            | 2–5   |

## 3 使用外置多功能插槽

| 打开和关闭系统 3-    | -1 |
|---------------|----|
| 遵守以下操作指南 3-   | -1 |
| 使用多功能插槽驱动器 3- | -3 |
| 装入驱动器3-       | -3 |
| 取出驱动器3-       | -4 |
| 使用软盘驱动器3-     | -5 |
| 使用安全保护缆锁 3-   | -7 |

#### A 故障排除

| 使用万维网          |       |
|----------------|-------|
| 致电技术支持部门之前的准备工 | .作A-1 |
| 解决常见问题         | A-2   |

# \_\_\_\_\_**1**\_\_\_\_ 使用入门

# 识别前面板组件和右侧组件

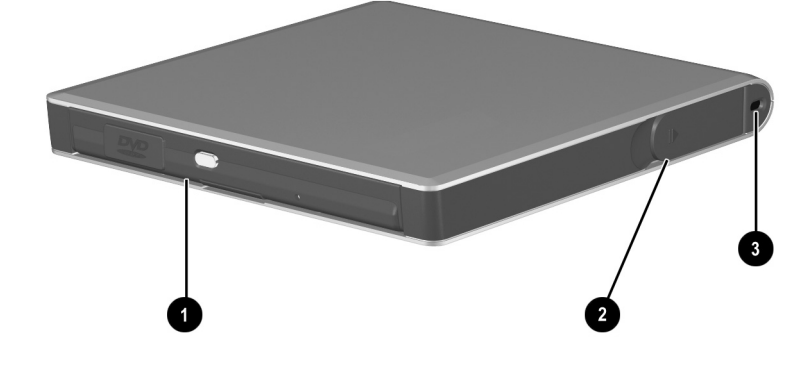

#### 前面板组件和右侧组件

|   | 组件                          | 说明                                |
|---|-----------------------------|-----------------------------------|
| 0 | 多功能插槽 (如图所示,<br>插槽中已安装了驱动器) | 安放多功能插槽驱动器。                       |
| 0 | 弹出杆                         | 从多功能插槽中弹出驱动器。                     |
| 8 | 安全保护缆锁槽口                    | 与安全保护缆锁相连后,可将外置<br>多功能插槽固定到固定物体上。 |

# 识别背面板组件

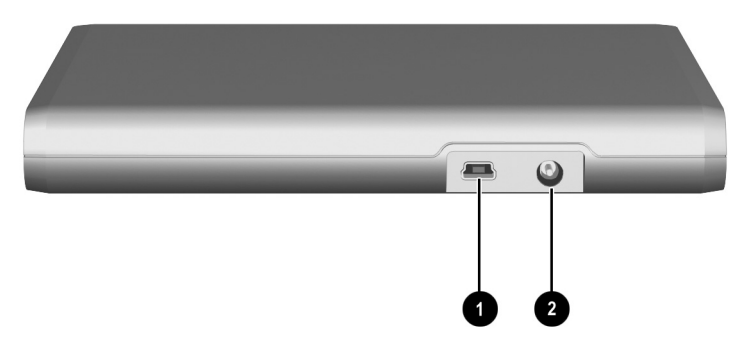

#### 背面板组件

|   | 组件      | 说明                                                        |
|---|---------|-----------------------------------------------------------|
| 0 | USB 连接器 | 使用标准的 USB 电缆或者有源的<br>外置多功能插槽的 USB 电缆,将<br>外置多功能插槽连接到计算机上。 |
| 0 | 电源连接器   | 与电源线相连后,可向外置多功<br>能插槽供电。                                  |

# 获取其它信息

- 随本计算机提供的*文档库* CD 中包含有关计算机的大量 信息以及使用计算机的政府机构信息和安全信息。
- 随外置多功能插槽提供的 CD 中包含有关使用外置多功能插槽的政府机构信息和安全信息。
- HP 网站 (http://www.hp.com) 上也提供产品信息和软件 更新。

警告:如果误用个人计算机或未能建立安全舒适的工作区,可能会造成 身体不适或严重的人身伤害。有关如何选择工作区和创建安全、舒适的 工作环境的信息,请参阅*文档库* CD。

# 连接和断开连接

## 连接外置多功能插槽

要将外置多功能插槽连接到计算机上,请按下列一种步骤执 行操作。

### 使用标准 USB 电缆

如果您的计算机上配有标准的 USB 连接器,可使用标准 USB 电缆 (附带的)连接外置多功能插槽。

- 1. 将标准 USB 电缆的一端 ❶ 连接到外置多功能插槽的 USB 连接器上。
- 2. 将另一端 ❷ 连接到计算机的 USB 连接器上。

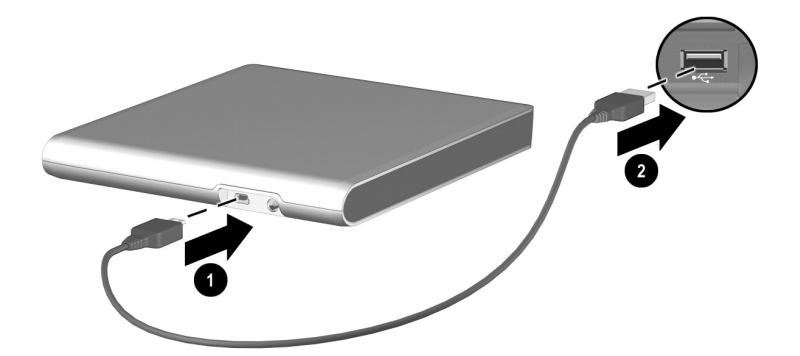

 按照本章后面的"连接交流电源"一节中所述的步骤, 继续执行操作。

#### 使用有源的外置多功能插槽的 USB 电缆

如果您的计算机上配有外置多功能插槽连接器,可使用有源的外置多功能插槽的 USB 电缆 (附带的)连接外置多功能插槽。

- 将有源的外置多功能插槽的单连接器一端 连接到计算 机上的外置多功能插槽连接器中。连接器的插针一定要 完全插入插槽。
- 2. 将电缆另一端的 USB 连接器连接到外置多功能插槽的 USB 连接器上 ②。
- 3. 将 5V 电源插头插入外置多功能插槽的电源连接器中 3.

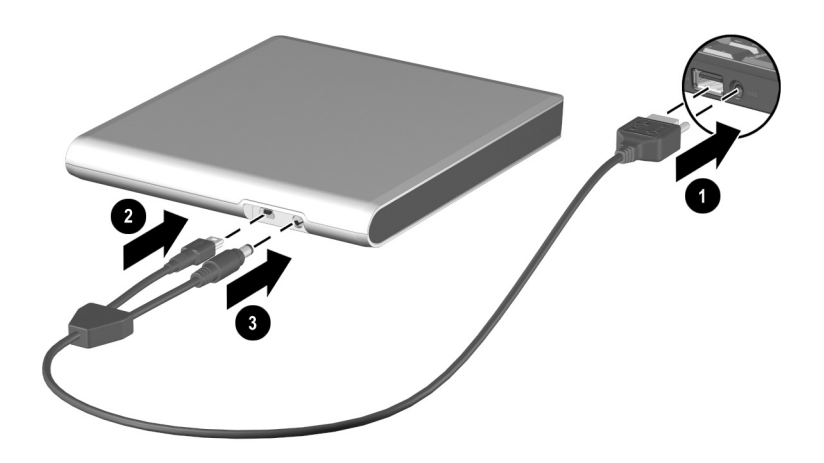

## 连接交流电源

|          | 警告: | 为减少人身伤害、 | 电击、 | 火灾或设备损坏的风险, | 请注意以下 |
|----------|-----|----------|-----|-------------|-------|
| <u> </u> | 事项: |          |     |             |       |

- 请务必使用电源线的接地插头。接地插头具有重要的安全保护 功能。
- 将设备插入一个伸手可及的接地电源插座中。
- 断开设备的电源时,请从电源插座中拔出电源线插头。
- 不要在电源线或电缆上放置任何物品。将它们放置妥当,以免 被人无意中踩踏或将人绊倒。
- 不要拉扯电线或电缆。从电源插座中拔出电源线插头时,请握 住插头将其拔出。

警告:为减少电击、火灾或设备损坏的风险,切勿在计算机和外置多功能插槽上使用家用电器的电压转换器套件。只能使用本套件中附带的交流适配器。

如果要使用标准 USB 电缆将外置多功能插槽连接到计算机 上,还必须将多功能插槽与交流电源相连。如果要使用有源 的外置多功能插槽的 USB 电缆,则无需连接交流电源。

电源插座在各个国家(地区)会有所不同。您可能需要使 用插脚适配器,具体情况要视您所在的国家(地区)而定。 要将外置多功能插槽连接到交流电源上,请按以下步骤之一 进行操作。

## 使用插脚适配器

将交流适配器电缆 ● 插入外置多功能插槽后部的电源连接器中。

🏵 交流适配器电缆上的连接器可能会略有不同。

- 2. 从外置多功能插槽附带的各种适配器中选择适当的插脚 适配器,然后将其 ❷ 连接到交流适配器上。
- 3. 将插脚适配器 3 插入电源插座中。

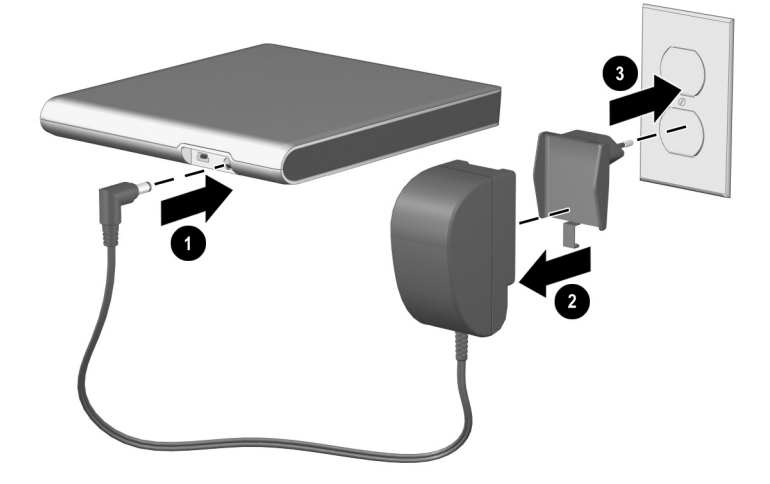

## 不使用插脚适配器

 将交流适配器电缆的一端●插入外置多功能插槽后部的 电源连接器中。

🏵 交流适配器电缆上的连接器可能会略有不同。

2. 将交流适配器电缆的另一端 ❷ 插入电源插座中。

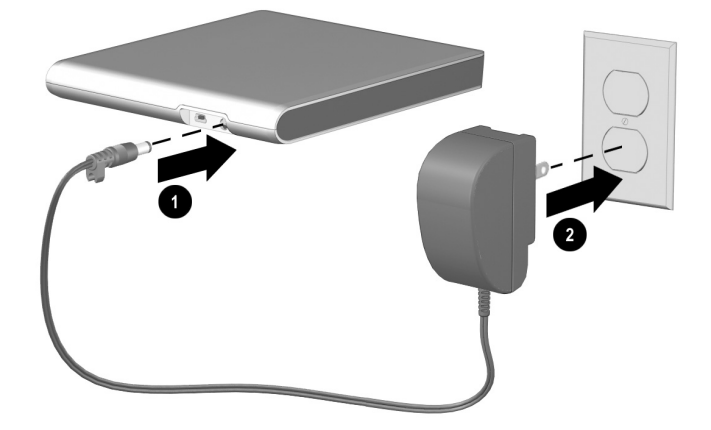

## 断开外置多功能插槽

**注意**:为防止丢失数据,断开外置多功能插槽托与计算机的连接之前, 应保存所有文件并关闭所有应用程序。

要断开外置多功能插槽与计算机的连接,请执行以下操作:

- 如果连接了交流电源,请将电源线插头从电源插座中拔出,然后将交流适配器电缆从外置多功能插槽中拔出。
- 2. 将 USB 电缆从计算机上拔出。

# 使用外置多功能插槽

## 打开和关闭系统

将计算机与外置多功能插槽相连后,使用计算机上的电源按 钮来打开和关闭系统。

## 遵守以下操作指南

- **驱动器** 外置多功能插槽支持以下驱动器:
  - □ 软盘驱动器 (计算机中已安装了设备驱动程序)
  - □ 光驱 (CD、CD-RW、DVD)
  - □ LS-120 驱动器
  - □ 硬盘驱动器
  - □ DVD/CD-RW 组合驱动器

- 操作系统 外置多功能插槽支持 Windows 2000 和 Windows XP。如果使用 Windows 2000,请遵守以下 准则:
  - 要按正确的方式从多功能插槽中取出驱动器,应首 先使用操作系统中的"断电或弹出硬件"功能停用 该驱动器,然后再取出驱动器。
  - □ CD-RW 驱动器可以在开机的情况下插入。不过, 必须重新启动系统才能启用 CD-RW 的刻录功能。
  - 要欣赏音频 CD,必须启用播放数字音频的硬件设置。从 Windows 的"设备管理器"中,选择代表外置多功能插槽光驱的图标。在 Properties (属性)对话框中,选中"Enable digital CD audio for this CD-ROM device"(启用该 CD-ROM 驱动器的数字 CD 音频)。
- USB 外置多功能插槽可用在支持 USB 1.1 或 2.0 的计 算机上。支持 USB 1.1 的计算机将按 USB 1.1 的速度传 输数据,这样就可能降低某些多功能插槽设备的性能。 为了获得最佳的性能,可在支持 USB 2.0 的计算机上使 用外置多功能插槽。

# 使用多功能插槽驱动器

## 装入驱动器

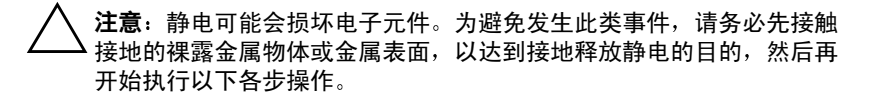

要装入驱动器,请执行以下操作:

- 1. 根据随驱动器附带的说明,做好安装驱动器的准备 工作。
- 2. 将驱动器推入多功能插槽,直到卡入到位。

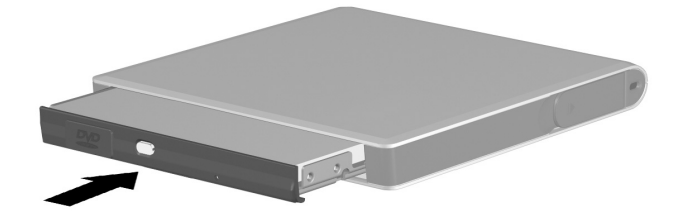

## 取出驱动器

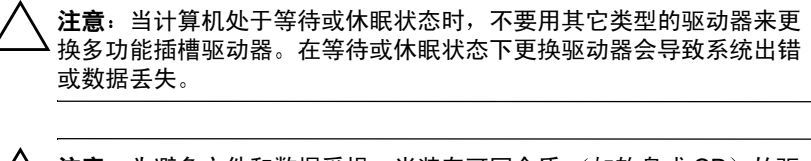

**注意**:为避免文件和数据受损,当装有可写介质 (如软盘或 CD)的驱 动器处于活动状态时,不应将其从外置多功能插槽中取出。

要取出驱动器,请执行以下操作:

1. 确保所有驱动器活动均已停止。

2. 将弹出杆●拉离多功能插槽,直到驱动器松开。

警告:如果使用了安全保护缆锁,必须先解开缆锁,然后才能拉动弹出 杆。如果在未解开安全保护缆锁的情况下,试着弹出驱动器,可能会损 坏外置多功能插槽。有关详细信息,请参阅本章后面的"使用安全保护 缆锁"一节。

3. 将驱动器 2 从多功能插槽中拉出。

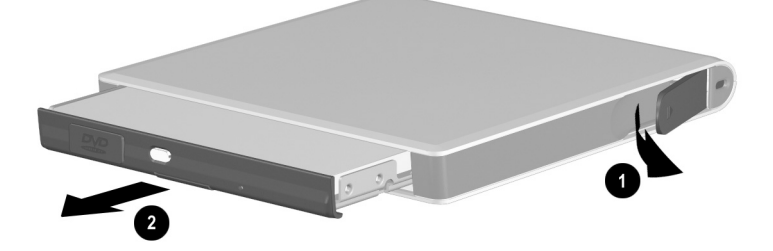

## 使用软盘驱动器

您可能需要安装软盘驱动器的设备驱动程序,才能正常使 用它。要确定是否需要安装设备驱动程序,请执行以下各 步操作:

- 将外置多功能插槽与计算机相连后,将软盘驱动器插入 多功能插槽中。
- 2. 此时,屏幕上将出现*新硬件向导*。根据具体情况,按以 下步骤之一进行操作:
  - 如果计算机中已装有设备驱动程序,系统会提示您 完成安装。此时,请按照说明完成安装。
  - 如果计算机中没有相关的设备驱动程序,新硬件向 导会要求提供驱动程序。让屏幕上继续显示新硬件 向导,并采取以下步骤之一安装驱动程序。

#### 通过计算机上的光驱安装设备驱动程序

如果您的计算机上配有光驱,可按照以下步骤在计算机上安装驱动程序:

- 1. 将随外置多功能插槽提供的*文档库* CD 装入计算机的光 驱中。
- 2. 在*新硬件向导*对话框中,根据以下具体情况,执行相应的操作:
  - □ Windows 2000 选择搜索适当驱动程序的选项, 然 后单击 Next (下一步)。选择搜索 CD-ROM 驱动器 的选项, 然后单击 Next (下一步)。
  - □ Windows XP 选择从特定位置列表进行安装的选项,然后单击 Next (下一步)。选择搜索 CD-ROM 驱动器的选项,然后单击 Next (下一步)。

- 3. 本向导将在 CD 上搜索驱动程序。如果未找到驱动程 序,就将向导指向该 CD 的 Floppy\_Driver 文件夹。
- 4. 找到驱动程序后,按照屏幕上的说明完成安装过程。

#### 通过外置多功能插槽安装设备驱动程序

如果您的计算机上并未配备光驱,可按照以下步骤在计算机 上安装驱动程序。

- 1. 从多功能插槽中弹出软盘驱动器, 然后插入光驱。
- 2. 将随外置多功能插槽提供的*文档库CD*插入光驱中。
- 3. 找到 CD 上的 *Floppy\_Driver* 文件夹, 然后将该文件夹复制到您的硬盘驱动器上。
- 4. 关闭计算机, 然后将光盘驱动器从多功能插槽中取出。
- 5. 重新启动计算机,然后将软盘驱动器插入多功能插槽。
- 6. 当屏幕上显示 New Hardware Wizard (新硬件向导)时, 请指定驱动程序文件在硬盘驱动器的 Floppy\_Driver 文件 夹中的位置。
- 7. 按照屏幕上的说明来完成安装过程。

## 使用安全保护缆锁

为便于保护外置多功能插槽以及其中的组件,请使用安全保护缆锁 (需单独购买)。

要连接安全保护缆锁,请执行以下操作:

- 将缆索绕在固定物体上(例如桌子),然后将锁插入外 置多功能插槽上的安全保护缆锁插槽●中。
- 2. 将钥匙 2 插入锁中, 然后旋转钥匙将设备锁住。

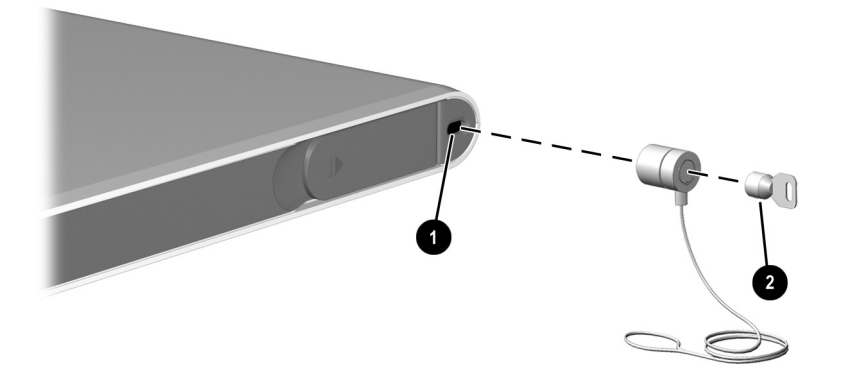

要取下安全保护缆锁,请按相反的顺序执行上述操作。

# A

# 故障排除

## 使用万维网

HP 技术支持部门可通过 Internet 提供支持服务。您既可以作为来宾浏览发表的内容,也可以注册为用户并提交自己的问题。HP 将在一个工作日之内解答相关问题。

要得到 HP 技术支持,请访问 HP 网站,其网址如下: http://www.hp.com。

## 致电技术支持部门之前的准备工作

如果使用本节中的故障排除提示无法解决问题,您可能需要 致电技术支持部门。要在致电后尽快得知解决方法,请运行 诊断程序。有关运行诊断程序的信息,请参阅计算机的说明 文档。在致电时,请提供以下信息:

- 计算机和外置多功能插槽
- 计算机和外置多功能插槽的序列号
- 多功能插槽驱动器的型号和类型
- 计算机和外置多功能插槽发票上的购买日期
- 出现问题的情形
- 出现的错误信息
- 硬件配置

- 所使用的软、硬件
- 由诊断程序发出的信息(打印的)或收到的错误信息 列表
- 配置设置,其中包括系统文件的内容

## 解决常见问题

#### 问题和解决方法

| 问题                       | 可能的原因                    | 解决方法                                                                                                    |
|--------------------------|--------------------------|----------------------------------------------------------------------------------------------------|
| 外置多功能插槽连接<br>不当。         | 电缆连接可能不正确。               | 检查电缆,确保已将它<br>们插入计算机和外置多<br>功能插槽的适当连接器<br>中。有关详细信息,请<br>参阅第 2 章。                                                      |
| 无法断开外置多功能<br>插槽。         | 可能是连接器被堵。                | 将外置多功能插槽的连<br>接器从计算机和/或多功<br>能插槽中拔出时,应适<br>当用力。<br>用力过大可能会损                                                           |
| 计算机未识别出外置多<br>功能插槽中的驱动器。 | USB 电缆和/或电源线<br>插头松动或断开。 | <ul> <li>确保 USB 电缆和/或<br/>电源线插头已牢牢连<br/>接到多功能插槽和计<br/>算机上。</li> <li>如果使用了交流电源<br/>线,应确保其插头已<br/>牢牢插入电源插座中。</li> </ul> |

| 问题和解决方法 | (续) |
|---------|-----|
|---------|-----|

| 问题                       | 可能的原因                            | 解决方法                                 |
|--------------------------|----------------------------------|--------------------------------------|
| 计算机未识别出外置多<br>功能插槽中的驱动器。 | 需要安装设备驱动<br>程序。                  | 安装驱动程序,然后重新<br>启动计算机。                |
| (续)                      | 在开机的情况下,<br>将外置多功能插槽<br>连接到计算机上。 | 关闭计算机,重新连接外<br>置多功能插槽,然后重新<br>启动计算机。 |
|                          | 在开机的情况下,<br>将驱动器插入外置<br>多功能插槽中。  | 先将驱动器装入外置多功<br>能插槽中,然后再重新启<br>动计算机。  |
|                          | 未能正确地将驱动<br>器插入外置多功能<br>插槽中。     | 取出驱动器,然后按第三<br>章中说明的方式,重新插<br>入驱动器。  |